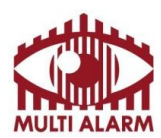

MULTI ALARMBIZTONSÁGTECHNIKAI FEJLESZTŐ, KERESKEDELMI ÉS SZOLGÁLTATÓ ZRT.Adószám:Bejegyezte:Fővárosi Bíróság, mint Cégbíróság:Bank: RAIFFEISEN BANK11365073-2-42Cg.01-10-04463612072507-00328591-00100001

Sunell HDVI mobil alkalmazás Felhasználói útmutató

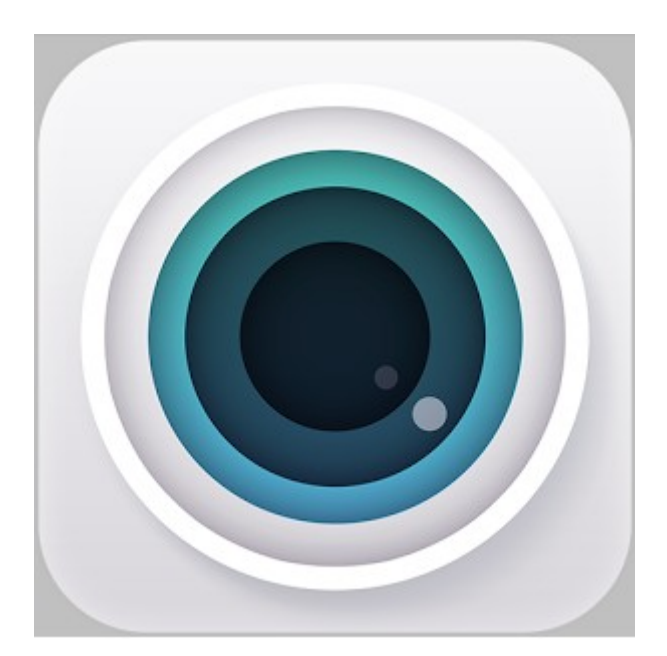

ISO 9001

Székhely: 1106 Budapest, Fátyolka u. 8. Tel.: 1/666-2160 fax: 1/666-2180 budapest@multialarm.hu Központi Ügyintézés: 7630 Pécs, Basamalom út 33. Tel.: 72/513-110 fax:72/513-113 pecs@multialarm.hu

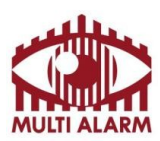

Ez a dokumentum azt mutatja be, hogyan lehet egyszerűen lépésről-lépésre beállítani és használni a Sunell Hibrid DVR-ekhez fejlesztett Sunell HDVI alkalmazás.

### 2. Kompatibilitási lista

Adószám:

#### 2.1 Az alkalmazás az alábbi rögzítőkkel kompatibilis:

|               | Felbontás | Csatornák száma | Merevlemezek száma |
|---------------|-----------|-----------------|--------------------|
| SN-ADR21/04E1 | 1 MP      | 4               | 1                  |
| SN-ADR22/04E1 | 2 MP      | 4               | 1                  |
| SN-ADR21/08E1 | 1 MP      | 8               | 1                  |
| SN-ADR22/08E1 | 2 MP      | 8               | 1                  |

## 2.2 Az alkalmazás az alábbi eszközökön futtatható:

#### Android

Andorid 6 operációs rendszer

# Iphone

Ipad

### 3. Tartalomjegyzék

| 1. Bevezető              | 2. oldal |
|--------------------------|----------|
| 2. Kompatibilitási lista | 2. oldal |
| 3. Tartalomjegyzék       | 2. oldal |
| 4. Alkalmazás telepítése | 3. oldal |
| 5. Bejelentkezés         | 3. oldal |
| 6. Eszköz lista          | 4. oldal |
| 7. Új eszköz hozzáadása  | 4. oldal |
| 8. Élőkép                | 5. oldal |
| 9. Archív visszanézés    | 7. oldal |
| 10. Menü                 | 8. oldal |
|                          |          |

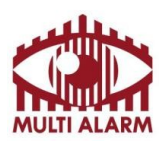

MULTI ALARM BIZTONSÁGTECHNIKAI FEJLESZTŐ, KERESKEDELMI ÉS SZOLGÁLTATÓ ZRT. Bejegyezte: Fővárosi Bíróság, mint Cégbíróság: Bank: RAIFFEISEN BANK Cg.01-10-044636 11365073-2-42 12072507-00328591-00100001

Adószám:

Android operációs rendszerű készülékéhez innen töltheti le ingyenesen Sunell HDVI alkalmazást: https://play.google.com/store/apps/details?id=com.custom.HDVI

iOS operációs rendszerű készülékéhez innen töltheti le ingyenesen Sunell HDVI alkalmazást: https://itunes.apple.com/us/app/hdvi/id1114456235?mt=8

# 5. Bejelentkezés

| vodafone HU<br>Telekom HU |                 | (î;<br>1   | ' <b>. il</b> 73% 💌 | ) 15:12 |
|---------------------------|-----------------|------------|---------------------|---------|
|                           |                 |            |                     |         |
| .2                        | User Name       |            |                     | _       |
|                           | Password        |            |                     | _       |
| ~                         | Remember m      | ie         | √ Auto-logir        | 1       |
|                           | Clo             | ud Log     | in                  |         |
| R                         | egister user    | Mo         | odify password      |         |
|                           |                 |            |                     |         |
|                           | Othe            | r Ways log | in                  |         |
|                           | Local Login     |            | Direct Login        |         |
|                           |                 |            |                     |         |
|                           | $\triangleleft$ | 0          |                     |         |

Az alkalmazás használatához jelentkezzen be. Ehhez adja meg felhasználó nevét és jelszavát, majd kattintson a "Cloud Login" gombra! Ha még nem regisztrálta az alkalmazását, akkor azt a "Register User" feliratra kattintva teheti meg, ahol egy tetszőleges nevet és jelszót kell megadni, valamint egy email címet. (Az E-mail cím az elfelejtett jelszó módosításához szükséges csak.)

Ha a regisztrációja után felvesz rögzítőket, akkor egy másik eszközre telepítés után, ha megadja felhasználó nevét és jelszavát, automatikusan betöltődnek a rögzítői, nem kell újra beállítani azt.

A nyitó képernyőn több lehetőség is van bejelentkezni az alkalmazásba.

- A "Remember me" kapcsolót, ha bekapcsolja, akkor telefonja eltárolja a felhasználó nevét és jelszavát.

- A "Auto-Login" kapcsoló bekacsolása után az alkalmazás indulás után nem fogja kérni a nevet és jelszót, hanem automatikusan belép.

- Ha a "Direct Login" gombra kattint, akkor az alkalmazás közvetlenül a hálózati tartományában lévő eszközöket keresi meg.

- A "Local Login" gombra kattint, akkor nem szükséges bejelentkeznie, ekkor csak az eszközén korábban beállított rögzítők lesznek láthatóak.

ISO 9001

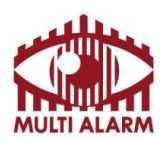

# Adószám: 11365073-2-42

Bejegyezte: Fővárosi Bíróság, mint Cégbíróság: Cg.01-10-044636

## Eszköz lista

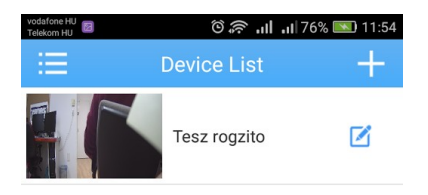

Eszközei közül a "Device List" ablakba választhat. Bökjön a rögzítő képére, a lenyíló menüben válassza ki a megtekinteni kívánt kameraképét.

A rögzítő elnevezését és az eszközhöz való felhasználó nevet és jelszavat az eszköz mellett található ikonra kattintva tudja módosítani.

Új rögzítőt a jobb felső sarokban található "+" jelre kattintva tud hozzáadni

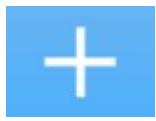

|                 | $\triangleleft$ | 0 |   |    |  |
|-----------------|-----------------|---|---|----|--|
| ,<br><b>T</b> • | • ••            | - | , | 17 |  |

Új eszköz hozzáadása

| vodafone HU<br>Telekom HU | 🛈 🛜   77% 💷 11:51 |  |
|---------------------------|-------------------|--|
| E Add D                   | Add Device 🗙      |  |
| Manual Add                | WiFi Config       |  |
|                           |                   |  |
| 📮 Device Name             | 9                 |  |
| IIII Serial Numb          | er/IP/Doma 🔐      |  |
| Port                      |                   |  |
| Advanced                  |                   |  |
| ОК                        | Cancel            |  |
| Sea                       | arch              |  |
|                           |                   |  |
|                           |                   |  |
|                           |                   |  |
| <                         |                   |  |
|                           |                   |  |

"Device name" mezőben adja meg, mi legyen aa rögzítője neve.

A "Serial number/IP/Domain" mezőben adja meg a rögzítője sorszámát, IP címét, Domain nevét.

Rögzítője sorszámát a rögzítőben a "Főmenü"→ "INFO"→ "Verzió" menüpontban találja "Gyári szám" néven.

A rögzítő alapértelmezett port-ja 34567.

Az advanced kapcsoló bekapcsolása után adja meg rögzítője felhasználó nevét és jelszavát.

Ezt a rögzítőben a "Főmenü" $\rightarrow$  "TOOL" $\rightarrow$  "Hozzáférés" menüben tudja állítani.

Soha ne hagyja rögzítőjét gyári név és jelszón. A Jelszó maximum 8 karakter hosszú lehet.

ISO 9001

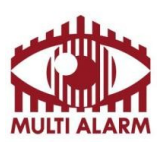

Adószám: 11365073-2-42

Bejegyezte: Fővárosi Bíróság, mint Cégbíróság: Cg.01-10-044636 Bank: RAIFFEISEN BANK 12072507-00328591-00100001

# Élőkép

A Real-Time ablakban tudja megnézni rögzítője élőképeit.

A telefonját 90°-al teljes méretben láthatja a kiválasztott képet.

A képbe belenagyítani - belekicsinyíteni képernyőn egyszerre lenyomott két pont eltávolításával - közelítésével lehet.

| C Real-time Video           | 5  | Visszalépés az eszközválasztó listába           |
|-----------------------------|----|-------------------------------------------------|
| 2016-12-01 12:00:36         | 5  | Kép elforgatása 90°-a teljes képernyős<br>módba |
| ( magani                    | II | Élőkép leállítás                                |
| CAMO) 26 4Kb/s              |    | Élő hang bekapcsolása.                          |
|                             |    | Rögzítő konfigurálása                           |
| Zoom Focus Iris             |    | Pillanatkép készítése az élőképről              |
|                             |    | Felvétel készítése az élőképről                 |
| $\triangleleft$ O $\square$ |    |                                                 |

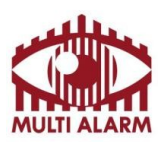

MULTI ALARM BIZTONSÁGTECHNIKAI FEJLESZTŐ, KERESKEDELMI ÉS SZOLGÁLTATÓ ZRT. Bejegvezte: Fővárosi Bíróság, mint Cégbíróság: Bank: RAIFF

Adószám: 11365073-2-42 Bejegyezte: Fővárosi Bíróság, mint Cégbíróság: Cg.01-10-044636 Bank: RAIFFEISEN BANK 12072507-00328591-00100001

## Élőkép – folytatás

A lenti gombok között a gombsor jobbra vagy balra húzásával válthat.

| <b>P</b>        | Mikrofon gombbal engedélyezheti, hogy a telefonjának mikrofon<br>bemenetének hangja továbbításra kerüljön a rögzítője hang kimenetére.                                                                                                    |
|-----------------|----------------------------------------------------------------------------------------------------|
| HD              | SD/HD gombbal kapcsolhat, hogy a kiválasztott kamera kép első vagy<br>második videó folyamát szeretné-e nézni. A rögzítőben 2 külön videófolyam<br>készül minden kamera képről egy nagyobb felbontású és egy kisebb<br>felbontású. A nagyobb felbontású részletgazdagabb, de gyorsabb internetet<br>igényel, míg a második videófolyam kisebb minőségű, de cserébe lassabb<br>internetkapcsolaton is folyamatos képet tud biztosítani. |
|                 | Archív gombra kattintva nézheti vissza rögzítője által készített felvételeket.<br>Erről részletesen az archív visszajátszás bekezdésben olvashat.                                                                                                    |
|                 | Nézet váltás itt lehet váltani, hogy egyszerre hány élőképet szeretnénk,<br>nézni. Bármelyik osztott nézetből ki lehet választani teljes méretűre egy<br>képet, a képre dupla bökéssel. Osztott nézethez való visszatérésre újra<br>bökjön duplán a képre. Egy kiválasztott kép esetén a képek között válthat<br>kép jobbra-balra húzásásval.                                                                                          |
| Zoom Focus Iris | Ha kamerája rendelkezik PTZ vagy Zoom funkcióval, akkor ezekkel a szervekkel forgathatja, döntheti, Zoomolhatja kameráját.                                                                                                    |

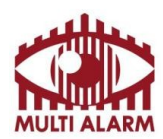

 Adószám:
 Bejegyezte:
 Fővárosi Bíróság, mint Cégbíróság:
 Bank

 11365073-2-42
 Cg.01-10-044636
 120725

Bank: RAIFFEISEN BANK 12072507-00328591-00100001

## Archív visszanézés

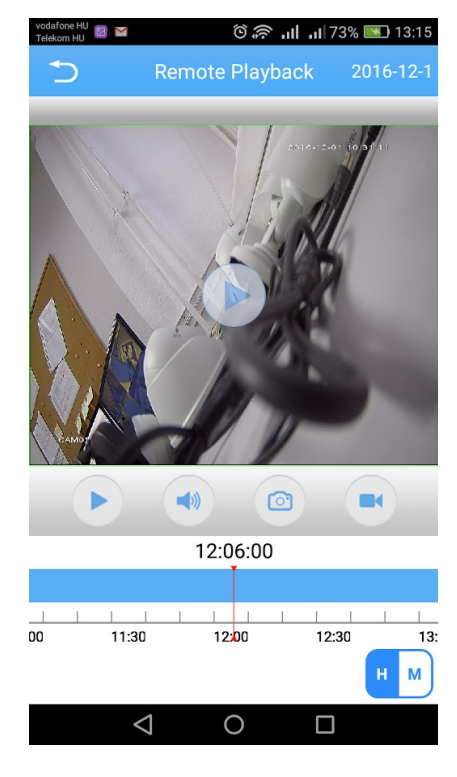

| 5         | Visszalépés az élőkép ablakba                                                |
|-----------|------------------------------------------------------------------------------|
| 2016-12-1 | Visszanézendő nap dátumának kiválasztása                                     |
|           | Visszajátszás elindítása, megállítása.                                       |
|           | Hang bekapcsolása a videó visszajátszásához                                  |
|           | Pillanatkép készítése az éppen látott felvételről.                           |
|           | Felvétel készítése az éppen visszanézett felvételről.                        |
| НМ        | H/M kapcsolóval a csúszka sűrűségén tud<br>változtatni.                      |
| 12:06:00  | A csúszka balra jobbra húzásával tud az időben<br>előre vagy vissza haladni. |

ISO 9001

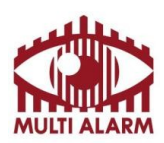

Bejegyezte: Fővárosi Bíróság, mint Cégbíróság: Cg.01-10-044636 Bank: RAIFFEISEN BANK 12072507-00328591-00100001

## Menü

Az eszközválasztó ablakon a ≔ gombra kattintva tud a program menüjébe jutni.

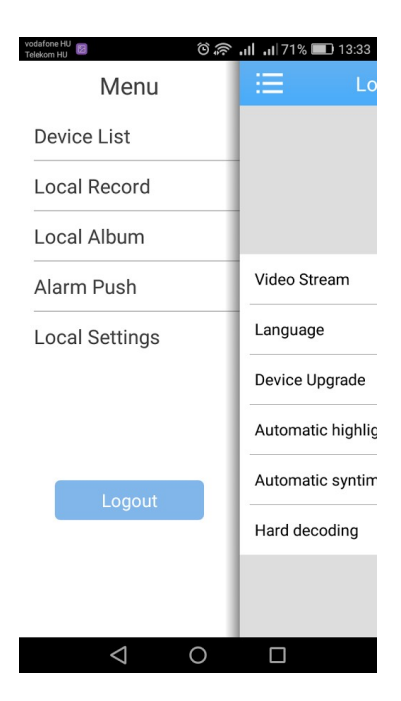

Adószám:

11365073-2-42

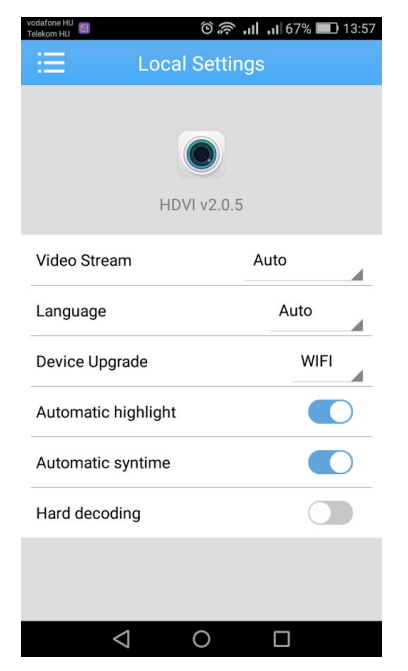

"Device List" Visszatérés az eszköz listához

"Local Record" az eszközre lementett felvételeket itt tudja visszanézni.

"Local Album" az eszközre lementett képeket itt tudja visszanézni

"Alarm Push" menüben tudja engedélyezni, hogy ha a rögzítője riaszt, akkor az eszközére érkezzen-e róla értesítés

"Local Settings" menüpontban tudja finom hangolni programját

"Video Stream" menüben tudja kiválasztani, hogy programja az elsődleges vagy a másodlagos videó folyamot kérje el a rögzítőjétől.

"Language" a nyelv kiválasztása.

"Device upgrade" menüben lehet kiválasztani, hogy a program automatikusan frissüljon, csak ha wifin csatlakozik, vagy soha.

"Automatic highlight" kapcsoló maximumra állítja a kijelző fényerejét ha fut az alkalmazás.

"Automatic syntime" kapcsoló bekapcsolása után a rögzítőjének ideje minden kapcsolódáskor a telefonja idejéhez szinkronizálódik.

ISO 9001

Székhely: 1106 Budapest, Fátyolka u. 8. Tel.: 1/666-2160 fax: 1/666-2180 budapest@multialarm.hu